1、在搜索框中选择印刷文字识别身份证识别,如下图所示:

| 🔗 阿里云·云市场                                    | 印刷文字识别身份证识别                              | Q                                           |
|----------------------------------------------|------------------------------------------|---------------------------------------------|
| allyun.com                                   | PHP运行环境 JAVA运行环境 全能环境 linux环境            | 配置 数据迁移 清除木马 微网站                            |
| 云市场分类 🗰                                      | 基础软件 服务与培训 网站建设                          | 企业应用 云安全 数据市场                               |
| 搜索 > 印刷文字识别身份证识别                             |                                          |                                             |
| 产品分类: 软件市场 服务市场                              | 建站市场 云安全市场 企业软件 解决方案 数据市                 | 场 阿里邮箱市场                                    |
| 价格: 全部 免费 1-98                               | 8 99 - 198 199 - 1998 1999 - 2998 2998以上 |                                             |
|                                              |                                          |                                             |
| 印刷文字识别-身份证识别<br>身份证识别服务可以自动地从<br>标签:开发者 应用开发 | J<br>图片中定位身份证图片区域,识别出其中包含的身份信息。          | 使用人数:362<br>评分:★★①①① 2.1分<br>服务商:IP型云计算有限公司 |

点击查看详情按钮,登录到具体页面进行查看或购买;

| 区域,识别出其中包含的身份信息。                                 |      |      | 规格<br>使用與<br>价格    | :<br>0.01元 / *<br>朝限 : 自购买日起有<br>: ¥ 0.01     | 100次<br>效期一年 |  |
|--------------------------------------------------|------|------|--------------------|-----------------------------------------------|--------------|--|
| 优 优质服务商                                          |      |      |                    | 立即购                                           | 买            |  |
| 购买记录(300以上)                                      |      |      | 服务『<br>联系客<br>本44号 | 角: 阿里云计算有<br>;服: ●数加服务<br>H间 . 0 . 00 10 . 0/ | 限公司          |  |
| 确认订单                                             |      | 支付   |                    |                                               | 支付完成         |  |
| 商品信息                                             | 付费方式 | 购买周期 | 数量                 | 优惠                                            | 资费           |  |
| 印刷文字识别-身份证识别<br>规格 0.01元 / 100次                  | 按次购买 | ●次 ▼ | 1个                 |                                               | ¥0.01        |  |
| 授权当前账号的联系方式用于以下用途<br>爱示在订单中,方便振务商为您提供服务     订单备注 |      |      |                    |                                               |              |  |
|                                                  |      |      |                    |                                               |              |  |

2、 开通 API 网关, 方便后文中调用 ocr 图像处理的 api 接口, 如下图所示:

| https://www.aliyun.com |                                              |                                                                                                    |                                      |                                                                                                    |                                                      |                                           |       |       |
|------------------------|----------------------------------------------|----------------------------------------------------------------------------------------------------|--------------------------------------|----------------------------------------------------------------------------------------------------|------------------------------------------------------|-------------------------------------------|-------|-------|
|                        | cuiy****y1234 🚇 🤞                            | <b>-</b>                                                                                                    |                                      |                                                                                                    |                                                      |                                           | 管理控制  | 台 帮助与 |
|                        | 会 阿里云                                        | <mark>HOT</mark><br>最新活动 产                                                                                                    | 品                                    | 解决方案                                                                                                    | 云市场                                                  | 开发者社区                                     | 服务与培训 | 合作与:  |
|                        | <b>迅速上</b> ・<br>OSS新手学堂全新<br><sup>査産详情</sup> | <ul> <li>弾性计算</li> <li>数据库</li> <li>存储与 CDN</li> <li>网络</li> <li>大规模计算</li> <li>云盾</li> <li>管理与监控</li> <li>应用服务</li> <li>互联网中间件</li> </ul> | ><br>><br>><br>><br>><br>><br>><br>> | 日志服务<br>针对日志收集<br>开放搜索<br>培构化数据搜<br>性能测试<br>性能无测试<br>世能无测试<br>平<br>邮件推送<br>事务邮件、通<br>API 网关<br>高可<br>API | 、存储、查证环<br>素托管服务<br>台,帮您轻松9<br>知邮件、批量館<br>用的 API 托管题 | 口分析的服务<br>E成系统性能评估<br>0件的推送服务<br>45,低成本开放 |       |       |
| 会 <b>阿里</b>            | om                                           | <mark>。</mark><br>最新活动                                                                                                    | 40T                                  | 产品                                                                                                    | 角                                                    | 联方案                                       |       |       |

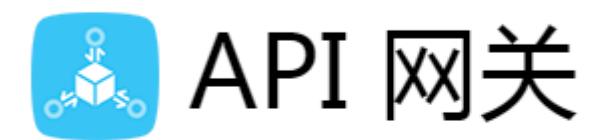

API 网关(API Gateway),提供高性能、高可用的 API 托管服务, 等阿里云产品上的应用,提供完整的 API 发布、管理、维护生命周期 本、低风险的开放数据或服务。

| 立即开通 | 产品价格 |
|------|------|

| API网关开通 |                     |
|---------|---------------------|
|         |                     |
| 产品名称:   | API网关               |
| 开通说明:   | 免费开通                |
|         | ✓ 我已阅读并同意 API网关开通协议 |
|         | 立即开通                |

3、购买完成后,点击"管理我的服务按钮"进入到用户个人中心页面,点击"API 网关",

查看已购买的应用 API,并选择相应的区域,可以看见"印刷文字识别身份证识别"应用,如下图所示:

|       |             | ······································ |    |
|-------|-------------|----------------------------------------|----|
| *     | 管理控制台  产品与原 | 服务 ▼                                   |    |
| Ξ     | 云市场         | 已购买的服务                                 |    |
|       | 已购买的服务      |                                        |    |
| ¥     | 我的镜像        | 商品名称                                   | 迏  |
| 4     | 我的钉钉应用      | 印刷文字识别-身份证识别                           | 肝通 |
| a     |             | ACP11007 全面理解阿里云产品与解决方案·专场课            | 开始 |
| •     |             |                                        |    |
| 0N5   | APIM关       |                                        |    |
| <br>⊗ |             |                                        |    |
| ଡ     |             |                                        |    |
|       | ▼ 开放API     | API 列表 华北                              |    |
| *     | API 列录      | 表<br>输入完整API名称进行                       |    |
| 4     | 分组管理        | 理<br>回 · · · · · · · · ·               |    |
| ø     | 流量控制        | ■ AP1名标<br>制                           |    |
| *     | 密钥管理        | 理                                      |    |
| *     | ▼ 调用API     |                                        |    |
| ⊕     | 应用管理        | 理                                      |    |
|       | 已购买4        | API 授权 拷贝                              |    |
| *     | 发现API       | I                                      |    |
| -     | SDK下素       | 戝                                      |    |
|       |             |                                        |    |
| ¥     |             |                                        |    |

| API网关          | 已购买的API 华北1(青岛) | <b>华东 1 (杭州)</b> 华北 2 (北京) 华南 1 (深圳) |      |       |      |                     |      |
|----------------|-----------------|--------------------------------------|------|-------|------|---------------------|------|
| ▼ 开放API        | 分组名称            | 描述                                   | 购买类型 | 已使用次数 | 剩余次数 | 开通时间                | 到期时间 |
| API列表          | 数据服务_5_1_身份证识别  | 数据服务_5_1_身份证识别                       | 充值包  | 12    | 88   | 2016-07-13 20:02:31 |      |
| 分组管理           |                 |                                      |      |       |      |                     |      |
| 流量控制           |                 |                                      |      |       |      |                     |      |
| 密钥管理           |                 |                                      |      |       |      |                     |      |
| ▼ 调用API        |                 |                                      |      |       |      |                     |      |
| 应用管理<br>已购买API |                 |                                      |      |       |      |                     |      |

4、点击分组名称下的"身份证识别"应用或"查看 API"按钮,可以查看相应的域名等信息,如下图所示:

| 已购买的API 华北 1 (青岛)     | 华东 1 (杭州) 华北 2 (北京) 华南 1 (注 | 棄圳)            |               |                              |                     |       |       |
|-----------------------|-----------------------------|----------------|---------------|------------------------------|---------------------|-------|-------|
| 分组名称                  | 描述                          | 购买类型           | 已使用次数         | 剩余次数                         | 开通时间                | 至则期时间 | 攝作    |
| 数据服务_5_1_身份证识别        | 数据服务_5_1_身份证识别              | 充值包            | 12            | 88                           | 2016-07-13 20:02:31 |       | 查看API |
|                       |                             |                |               |                              |                     |       | 共1条,4 |
| 基本信息                  |                             |                |               |                              |                     |       |       |
| 地域:华东 1 (杭州)          | 名称:数据服务_5_1_身份证识别           |                | AP            | I分组ID: <b>a60973ca0866</b> 4 | f808d01dcfaf425169f |       |       |
| 描述:数据服务_5_1_身份证识别     |                             |                |               |                              |                     |       |       |
| 访问城名                  |                             |                |               |                              |                     |       |       |
| dm-51.data.aliyun.com |                             |                |               |                              |                     |       |       |
| 输入完整API名称进行查询         |                             | 搜索             |               |                              |                     |       |       |
| API名称                 | 类型 分组                       | 描述             |               |                              |                     | 最后修改  | 操     |
| 印刷文字识别_身份证识别          | 公开 数据服务_5_1_身份证             | 识别 身份证识别服务可以自动 | 地从图片中定位身份证图片图 | 区域,识别出其                      |                     |       | 详     |

5、继续点击 API 的"详情"按钮,会出现, api 具体的 https 请求的请求 url,方法以及请求 body 等信息,如下图所示:

|                 | 14/21/Mar                                                      |                         |                                 |                                                               |                                                        |                                      |
|-----------------|----------------------------------------------------------------|-------------------------|---------------------------------|---------------------------------------------------------------|--------------------------------------------------------|--------------------------------------|
|                 | dm-51.data.aliyun.com                                          |                         |                                 |                                                               |                                                        |                                      |
|                 | 输入完整APIA称进行查询                                                  |                         | 按本                              |                                                               |                                                        |                                      |
|                 |                                                                | #8                      |                                 | 描述                                                            |                                                        | <b>曼氏核改 摄作</b>                       |
|                 | <ul> <li>印刷文字识别_身份还识别</li> </ul>                               | 公开                      | 数据服务_5_1_身份证识别                  | ·······<br>身份证识别服务可以目动地从图片中定位身份证图片区域,识别出其                     |                                                        |                                      |
|                 | 3547                                                           |                         |                                 |                                                               |                                                        | 井1条,毎页景示10条 / 1                      |
|                 |                                                                |                         |                                 |                                                               |                                                        |                                      |
| in :            | : 华东 1 (杭州)                                                    |                         |                                 |                                                               |                                                        | 分组:数据服                               |
|                 |                                                                |                         |                                 |                                                               |                                                        | 1744 - 48 L                          |
| : 14            | 1刷又子识别_身份证识别                                                   |                         |                                 |                                                               |                                                        | 环境:浅上                                |
| 信               |                                                                | √閨厅屮疋1⊻≸                | 制分吐图 斤 区域, 2                    | -헤퍼릇부린폴비身份信息。 가있:nttps://n                                    | arket.aiiyun.com/products/570                          | 02003/cmapi010401.ht                 |
| 趔               | 일 : HTTPS                                                      |                         |                                 |                                                               | Method : POST                                          |                                      |
| 时间              | े : 15000 ms                                                   |                         |                                 |                                                               | Path : /rest/160601/ocr/ocr                            | r_idcard.json                        |
| <b>请求</b><br>歯述 | Body 🕢 使用二进制数据<br>:{"inputs":{{"image":("dataType":50,"dataVal | ue":"图片以Base64编码        | 韵李符串"), "configure":{"dataTy    | pe":50,"dataValue":-{ \'side\': \'face\' }'}}}]               |                                                        |                                      |
| 50              | ±#                                                             |                         |                                 |                                                               |                                                        |                                      |
| 20<br>Zei       | ₩型: JSON                                                       |                         |                                 |                                                               |                                                        |                                      |
| <u>80</u> ;     | 示例:{"outputs":[{"outputLabel":"ocr_id","ou                     | tputMulti":{},"outputVa | lue":{"dataType":50,"dataValue" | ':'{\"address\": \"浙江曾杭州市会杭区文一西路969号\", \"config_stv\" : \"{\ | "side\":\"face\"}\", \"name\" : \"張三\",\"num\" : \"12: | 34567890\", \"success\" : true}"}}]} |

6、进入"应用管理页面"创建应用获得应用的 Appkey 和 AppSecret 以及应用 id,将应用 id 绑定到已购买的 API 上面,如下图所示:

| 应用列表              |         |                     | <b>BIRTAPP</b>    |
|-------------------|---------|---------------------|-------------------|
| 应用名称              | 描述      | 创建的间                | 操作                |
| id_card_test      | 测试与份证信息 | 2016-07-13 20:52:06 | 编辑。               |
|                   |         |                     | 共1条,每页显示10条 ( 1 ) |
| 应用详情 1 返回应用列表     |         |                     |                   |
| 基本信息              |         |                     |                   |
| 应用名称:id_card_test |         |                     | 应用ID:2558458      |
| 描述:测试身份证信息        |         |                     |                   |
| AppKey 已授权的API    |         |                     |                   |
| АррКеу            |         | AppSecret           | 操作                |
| 23408262          |         | a*****4 显示          | 重置AppSecret       |

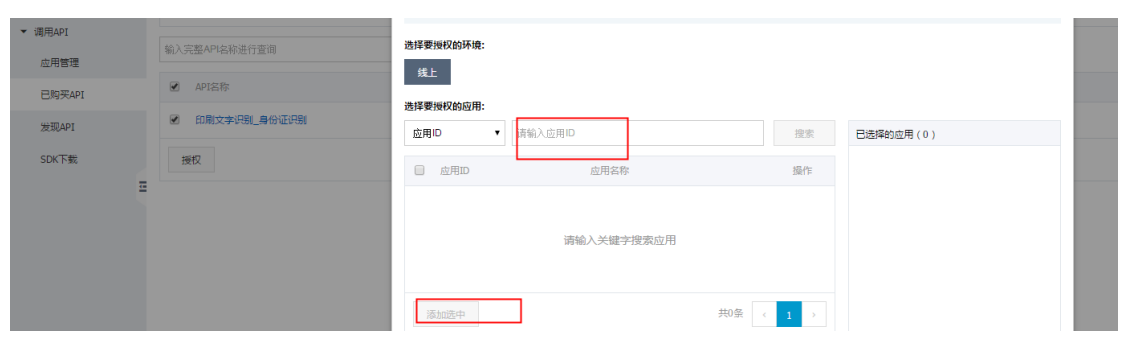

7、完成上述步骤后,下载 api 调用代码,如下图所示:

| API网关   | SDK                                                             |
|---------|-----------------------------------------------------------------|
|         | SDK                                                             |
| ▼ 开放API | SDK正在开发中、敬请期待                                                   |
| API 列表  | 请先参考API调用示例代码:                                                  |
| 分组管理    | Java版本:https://github.com/aliyun/api-gateway-demo-sign-java     |
| 流量控制    | Python版本:https://github.com/aliyun/api-gateway-demo-sign-python |
| 密钥管理    | C#版本:https://github.com/aliyun/api-gateway-demo-sign-net        |
| ▼ 调用API |                                                                 |
| 应用管理    |                                                                 |
| 已购买API  |                                                                 |
| 发现API   |                                                                 |
| SDK下载   |                                                                 |

8、 替换代码中中的 url, AppKey, AppScret 为上文中获得的相应信息, 完成测试, 如下图 所示:

| Ċ   | Demo | . java × 🎢 java. demo × 🤅 Client. java × 🤄 HttpUtil. java ×                                             |
|-----|------|----------------------------------------------------------------------------------------------------|
| 39  | Ē    | import java.util.*;                                                                                     |
| 40  |      |                                                                                                    |
| 41  | Ę    | 9/**                                                                                                    |
| 42  |      | * 调用示例                                                                                                  |
| 43  |      | * 请替换APP_KEY, APP_SECRET, HOST, CUSTOM_HEADERS_TO_SIGN_PREFIX为真实配置                                      |
| 44  | Ē    | ↓ */                                                                                                    |
| 45  |      | public class Demo {                                                                                     |
| 46  |      | //APP KEY                                                                                               |
| 47  |      | <pre>private final static String APP_KEY = """""""""""""""""""""""""""""""""""</pre>                    |
| 48  |      | // APP密钥                                                                                                |
| 49  |      | private final static String APP_SECRET =                                                                |
| 50  |      | //API域名                                                                                                 |
| 51  |      | private final static String HOST = "                                                                    |
| 52  |      | //自定义参与签名Header前缀(可选, 默认只有"X-Ca-"开头的参与到Header签名)                                                        |
| 53  |      | <pre>private final static List<string> CUSTON_HEADERS_TO_SIGN_PREFIX = new ArrayList&lt;</string></pre> |
| 54  |      |                                                                                                    |
| 55  | Ę    | static {                                                                                                |
| 56  |      | CUSTON_HEADERS_TO_SIGN_PREFIX.add("Custom");                                                            |
| 57  | ſ    | }                                                                                                    |
|     |      |                                                                                                    |
| 463 | e    | public void test id card() throws Exception {                                                           |

| 464                      |                                                                                                    | String basePath = "0.\\"                                                                                |          |  |
|--------------------------|----------------------------------------------------------------------------------------------------|----------------------------------------------------------------------------------------------------|----------|--|
| <del>1</del> 65          |                                                                                                    | String base64Str = imgToBase64(basePath);                                                               |          |  |
| <del>1</del> 66          |                                                                                                    | String body ="{\"inputs\":[{\"image\":{\"dataType\":50,\"dataValue\":" + "\"" + base64Str + "\"" + "}," | Ξ.       |  |
| <b>4</b> 67              |                                                                                                    | "\"configure\":{\"dataType\":50, \"dataValue\":\"{ \\\"side\\\": \\\"face\\\" }\"}]]}";                 | =        |  |
| <del>1</del> 68          |                                                                                                    | HttpsPostString(body);                                                                                  |          |  |
| 169 E                    | a }                                                                                                    |                                                                                                    |          |  |
| 170                      |                                                                                                    |                                                                                                    | =        |  |
|                          |                                                                                                    | \$-                                                                                                    | <u>+</u> |  |
| of 1 (in 3s)             |                                                                                                    |                                                                                                    |          |  |
| 72800                    |                                                                                                    |                                                                                                    |          |  |
|                          |                                                                                                    |                                                                                                    |          |  |
| "outputLabel": "ocr_id", |                                                                                                    |                                                                                                    |          |  |
| "outputMulti": {},       |                                                                                                    |                                                                                                    |          |  |
| "outputValue": {         |                                                                                                    |                                                                                                    |          |  |
|                          | ″da                                                                                                    | talype": 50,                                                                                            |          |  |
|                          | "dataValue": "{\"address\ <mark>:</mark> \"广西合浦县星岛湖乡洋江村委会陈屋队17号\",\"config_str\":\"{ \\\"side\\\" :\\"face\\\" }\",\"name\":\"陈荣亮\",\"num\":\"450 <mark>9</mark> 2 |                                                                                                    |          |  |
|                          |                                                                                                    |                                                                                                    |          |  |